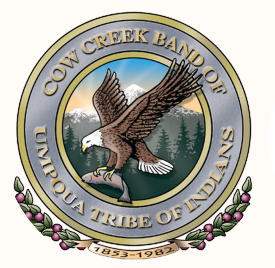

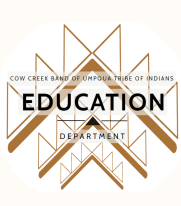

### FEDERAL STUDENT AID

## FAFSA4caster

### Tutorial

2020

# FAFSA Website

www.studentaid.gov/understand-aid/estimate

### "FAFSA4caster will help you understand your options for paying for college."

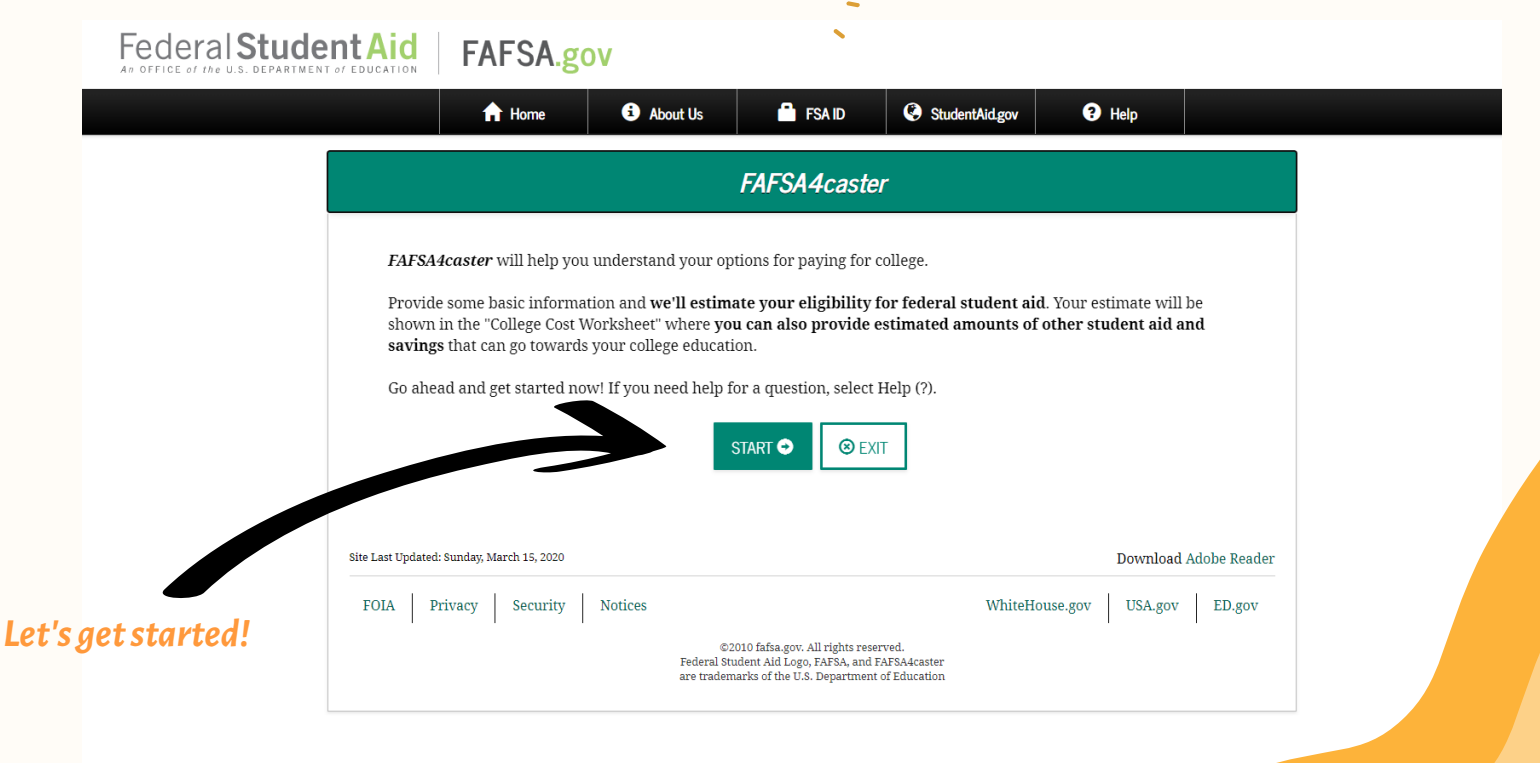

## STUDENT INFORMATION

Enter in your Student information. Click on the "?" if you need further understanding of the question(s).

| Student Aid | FAFSA.g                 | vc                     |                |                |        |          |
|-------------|-------------------------|------------------------|----------------|----------------|--------|----------|
|             | f Home                  | About Us               | 📫 FSA ID       | StudentAid.gov | ? Help |          |
|             |                         | ≗₹                     | Student Inforr | nation         |        |          |
| Are y       | you a U.S. citizen?     |                        |                |                |        | 2        |
| Yes         | s, I am a U.S. citizen  | (or U.S. national)     |                |                |        | ~        |
| What        | t is your date of birth | ? (mmddyyyy)           |                |                |        | ?        |
| m           | n/dd/yyyy               |                        |                |                |        |          |
| Sel         | lect                    | 5?                     |                |                |        | <b>V</b> |
| When        | n you begin college, v  | vhat will be your grad | le level?      |                |        | 2        |
| Sel         | lect                    |                        |                |                |        | ~        |
| 8           | EXIT <b>()</b> NEED H   | ELP?                   |                |                | NEXT   | •        |
|             |                         |                        |                |                |        |          |

## STUDENT INFORMATION cont. Check the boxes that apply to you. This determines whether you are a "Dependent" or

"Independent" Student.

| Federal Student Aid | FAFSA.go                                                 | vc                                           |                                         |                      |        |                      |  |
|---------------------|----------------------------------------------------------|----------------------------------------------|-----------------------------------------|----------------------|--------|----------------------|--|
|                     | f Home                                                   | About Us                                     | 📫 FSA ID                                | StudentAid.gov       | ? Help |                      |  |
|                     |                                                          |                                              | Student Inforr                          | nation               |        |                      |  |
| Do yr               | ou have children or of<br>Yes No<br>Read the following : | ther dependents that<br>statements. Check al | : you support?<br>I that apply or check | None of the above.   |        | 2                    |  |
|                     | l am on active duty or<br>Since I turned age 13,         | I am a veteran of th<br>both of my parents w | e U.S. Armed Forces<br>were deceased    | since turning age 12 |        | <b>?</b><br><b>?</b> |  |
|                     | I am currently or I wa                                   | is an emancipated m                          | inor or in legal guar                   | dianship             |        | 2<br>2<br>2          |  |
| □ 1<br>⊚            | None of the above                                        | ELP?                                         |                                         | • PRI                | EVIOUS | <b>?</b>             |  |
|                     |                                                          |                                              |                                         |                      | /'     |                      |  |

Download Adobe Reader

Site Last Updated: Sunday, March 15, 2020

## PARENTAL INFORMATION

Click on the **"Marital Status"** drop down menu to determine parent(s) status. Depending on situation there will be specific questions to answer.

|                     | ft Home                                        | <ol> <li>About Us</li> </ol> | 📫 FSAID             | StudentAid.gov             | ? Help         |               |
|---------------------|------------------------------------------------|------------------------------|---------------------|----------------------------|----------------|---------------|
|                     |                                                | උපි                          | Parent Inform       | ation                      |                |               |
| As of Mai           | today, what is the marit<br>rried or Remarried | al status of your p          | arents?             |                            |                | <b>?</b><br>~ |
| How                 | old is your Parent 1 (fatl                     | her/mother/steppa            | irent)?             |                            |                | 2             |
| How                 | old is your Parent 2 (fatl                     | her/mother/steppa            | irent)?             |                            |                | 2             |
| Hown                | many people are in you                         | r parents' househo           | old?                |                            |                | 2             |
| While<br>yours<br>1 | you are in college, how<br>elf)                | / many people in y           | our parents' housel | nold will be college stude | ents? (Include | 0             |
| 8                   | EXIT <b>1</b> NEED HELF                        | 27                           |                     | • PR                       | EVIOUS         | 0             |
| Site Last Update    | ed: Sunday, March 15, 2020                     |                              |                     |                            | Download Ad    | lobe Reader   |

## PARENTAL INFORMATION example

#### Here is an example for "Divorced or Separated" parents

|                              | f Home                                                                                                    | <ul> <li>About Us</li> </ul>                         | 🛱 FSA ID       | StudentAld.gov | Help       |             |
|------------------------------|----------------------------------------------------------------------------------------------------|------------------------------------------------------|----------------|----------------|------------|-------------|
|                              |                                                                                                    | උපි                                                  | Parent Informa | ation          |            |             |
| As of<br>Div<br>Whici<br>How | today, what is the ma<br>rorced or Separated<br>h parent's information<br>Father's Mot<br>Old is your parent? | arital status of your j<br>l<br>on will be provided? | parents?       |                |            | 0           |
| Site Last Updat              | ext Sunday, March 15, 2020                                                                                    | ELP?                                                 |                | O PF           | Deveload A | dobe Reader |
|                              |                                                                                                    |                                                      |                |                |            |             |

Depending on whether Parents have filed their taxes recently will determine specific questions.

|                |                        |                         | Parent Inform      | nation         |                |     |
|----------------|------------------------|-------------------------|--------------------|----------------|----------------|-----|
|                |                        |                         |                    |                |                |     |
| Have yo<br>Yes | ur parents filed       | taxes recently?         |                    |                |                | 0   |
| What wa        | as your parents'       | adjusted gross income   | from the most rece | nt tax return? |                | 0   |
| \$             |                        |                         |                    |                |                | 00  |
| What is        | your parents' sta      | ate of legal residence? |                    |                |                | 0   |
| Orego          | on                     |                         |                    |                |                | ~   |
| ⊗ EX           | IT <b>()</b> NEED      | HELP?                   |                    | OP             | REVIOUS NEXT ( |     |
|                |                        |                         |                    |                |                |     |
| st Updated: :  | Sunday, March 15, 2020 | 0                       |                    |                | Download Ad    | obe |
|                |                        |                         |                    |                |                |     |

## PARENTAL INFORMATION cont.

Enter all financial information. *Below is an example*. Round up dollars without commas or decimal points. **Do not enter cents.** 

| What was your parents' adjusted gross income from the most recent tax return?                       | 2    |
|----------------------------------------------------------------------------------------------------|------|
| \$ 50,00                                                                                            | 0.00 |
| Check the box to change the amount we assumed for assets.                                           | ?    |
| () OK, we'll help you figure out what you should include as part of your parents' assets.           |      |
| What is your parents' total current balance of cash, savings, and checking accounts?                | ?    |
| \$                                                                                                  | .00  |
| What is the net worth of your parents' investments, including real estate (not your parents' home)? | ?    |
| s                                                                                                   | .00  |
| What is the net worth of your parents' current businesses and/or investment farms?                  | ?    |
| s                                                                                                   | .00  |
| What is your parents' state of legal residence?                                                     | ?    |
| Oregon                                                                                              | ~    |

# PARENTAL INFORMATION cont.

Enter all financial information. *Below is an example*. Round up dollars without commas or decimal points. **Do not enter cents.** 

|                                                                                                    |        | Ý   |
|----------------------------------------------------------------------------------------------------|--------|-----|
| Vies V No                                                                                           |        |     |
| What was your parents' adjusted gross income from the most recent tax return?                       |        | ?   |
| \$                                                                                                  | 50,000 | .00 |
| Check the box to change the amount we assumed for assets.                                           |        | ?   |
| (B) OK, we'll help you figure out what you should include as part of your parents' assets.          |        |     |
| What is your parents' total current balance of cash, savings, and checking accounts?                |        | ?   |
| \$                                                                                                  |        | .00 |
| What is the net worth of your parents' investments, including real estate (not your parents' home)? |        | ?   |
| \$                                                                                                  |        | .00 |
| What is the net worth of your parents' current businesses and/or investment farms?                  |        | ?   |
| \$                                                                                                  |        | .00 |
| What is your parents' state of legal residence?                                                     |        | ?   |
| Oregon                                                                                              |        | ~   |

## additional STUDENT INFORMATION

Enter Student financial information.

Depending on whether you filed taxes recently will determine questions asked.

| A Home                                | bout Us | 📫 FSA ID     | StudentAid.gov | ? Help        |           |
|---------------------------------------|---------|--------------|----------------|---------------|-----------|
|                                       | 📈 St    | udent Inform | nation         |               |           |
|                                       |         |              |                |               | _         |
| d Additional Student Information      | ion     |              |                |               |           |
| Have you filed taxes recently?        |         |              |                |               | ?         |
| O Yes O No                            |         |              |                |               |           |
| What is your state of legal residence | 2?      |              |                |               | ?         |
| Select                                |         |              |                |               | ~         |
| SEXIT NEED HELP?                      |         |              | • PR           | EVIOUS NEXT 🔿 |           |
|                                       |         |              |                | 1             |           |
|                                       |         |              |                | /             |           |
| t Updated: Sunday, March 15, 2020     |         |              |                | Download Adol | oe Reader |

# additional STUDENT INFORMATION cont.

Enter Student financial information.

Depending on whether you filed taxes recently will determine questions asked.

| f Home                               | About Us                | 📫 FSA ID            | StudentAid.gov | Help       |         |
|--------------------------------------|-------------------------|---------------------|----------------|------------|---------|
|                                      | × S                     | tudent Inform       | nation         |            |         |
|                                      | T. 6                    |                     |                |            |         |
|                                      |                         |                     |                |            |         |
| Yes No                               | nuy?                    |                     |                |            |         |
| What was your adjusted g             | gross income from the p | most recent tax ret | urn?           |            |         |
| •<br>What is your state of lega      | l residence?            |                     |                |            |         |
| Select                               |                         |                     |                |            | ~       |
| SEXIT NEED F                         | iELP?                   |                     | © PI           | REVIOUS    | •       |
|                                      |                         |                     |                | /          |         |
| Last Updated: Sunday, March 15, 2020 |                         |                     |                | Download A | Adobe P |

# additional STUDENT INFORMATION cont.

Enter all financial information. *Below is an example*. Round up dollars without commas or decimal points. **Do not enter cents.** 

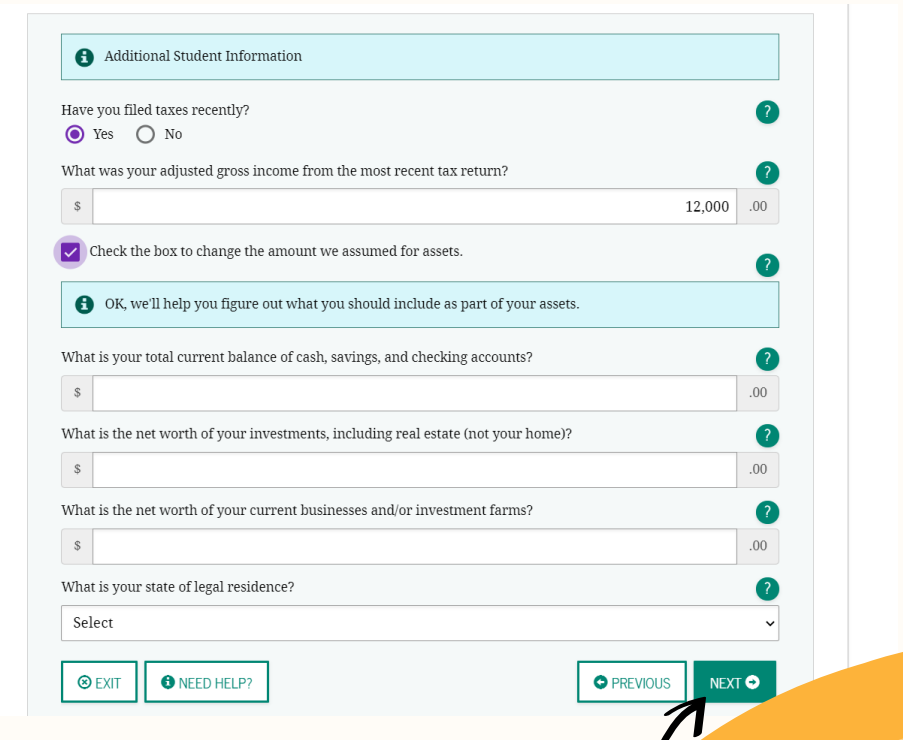

# STUDENT INFORMATION cont.

### Click "SUBMIT"

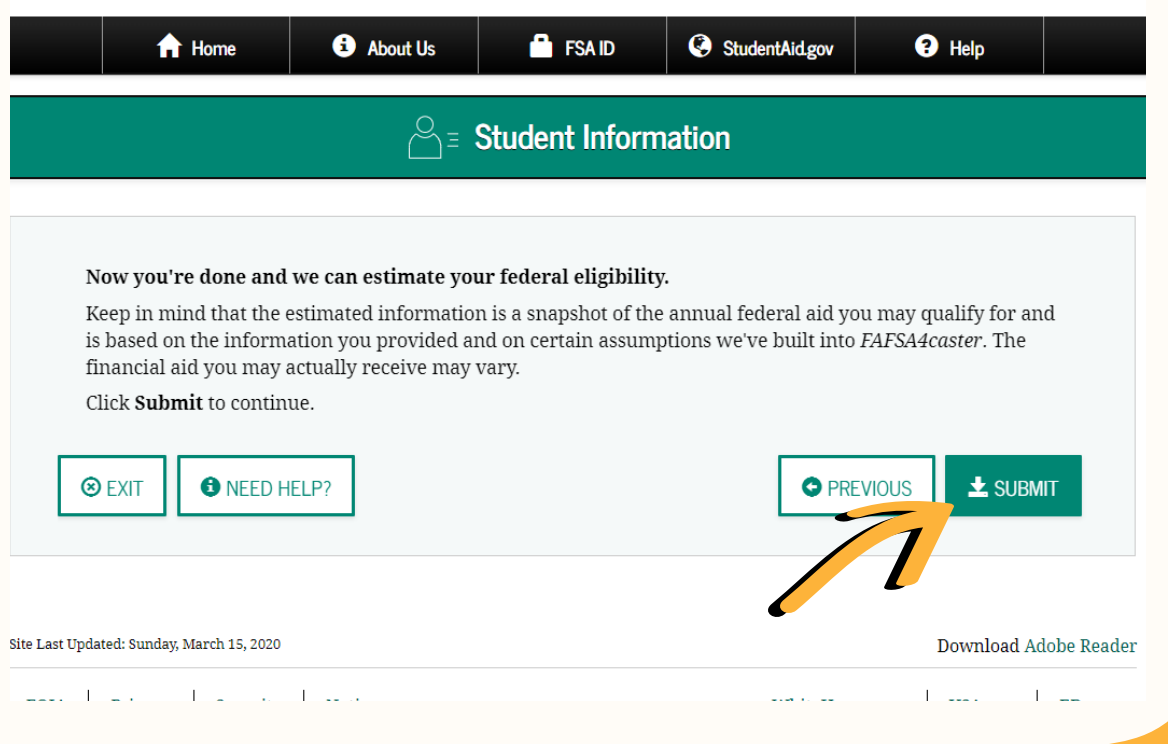

# COLLEGE COST WORKSHEET

It is helpful to determine how your financial aid is applied if you enter college name and cost of attendance. Click on **"College Scorecard"** to find out what your college costs are to attend. Enter in that amount.

|                                                                         | f Home                                                                                                    | About Us                                                                                                    | 📫 FSA ID                                                                                                    | StudentAid.gov                                                                                 | Help                                                                |                     |
|-------------------------------------------------------------------------|----------------------------------------------------------------------------------------------------|----------------------------------------------------------------------------------------------------|----------------------------------------------------------------------------------------------------|------------------------------------------------------------------------------------------------|---------------------------------------------------------------------|---------------------|
|                                                                         |                                                                                                    | Federal Student                                                                                                    | Aid FAFSA4c                                                                                                    | aster                                                                                          | How                                                                 | t Adds Up           |
| he "Coll<br>ou meet<br>out feder<br>f other s<br>ou can a<br>ve'll tell | ege Cost Worksh<br>the eligibility cr<br>al student aid is<br>tudent aid and s<br>ulso provide the o<br>you if you have of<br>name of the coll | eet" includes the estin<br>iteria.<br>only one source of col<br>avings that can go tow<br>costs of a college you a<br>enough funds to cover<br>lege you plan to attend | nated amount of fed<br>lege funding. The "C<br>vards your college e<br>rre interested in atte<br>your college costs.<br>1. (optional) | eral student aid you m<br>follege Cost Worksheet<br>ducation.<br>nding. Click <b>Calculate</b> | ay receive provided<br>" lets you enter amo<br>e when you're done a | that<br>unts<br>and |
| ow mue                                                                  | h does the colleg                                                                                                    | ge cost? (Include tuitio                                                                                                    | n, room and board,                                                                                                    | books, and other expe                                                                          | nses.)                                                              | 2                   |
| \$<br>Visit Colle                                                       | ege Scorecard if y                                                                                                    | you don't know how n                                                                                                    | uch your college wi                                                                                                    | ll cost.                                                                                       |                                                                     | .00                 |
| ⊗ EXIT                                                                  | • • • NEED H                                                                                                    | IELP?                                                                                                    |                                                                                                    | © P                                                                                            | REVIOUS                                                             | •                   |
| t Updated: Si                                                           | ınday, March 15, 2020                                                                                                    |                                                                                                    |                                                                                                    |                                                                                                | Download A                                                          | dobe Reader         |

## COLLEGE SCORECARD

By clicking on "College Scorecard" you will enter in your college/school name.

| C     • collegescorecard.ed.gov       U.S. DEPARTMENT OF EDUCAT       College Scoreca | rd                           |              |                                   | ź | 2 0 |
|---------------------------------------------------------------------------------------|------------------------------|--------------|-----------------------------------|---|-----|
|                                                                                       | FII<br>Find out about colleg | ND THE RIGHT | FIT.<br>sions, results, and more. |   |     |
|                                                                                       | CUSTOM SEARCH                | NAME SEARCH  | SHOW ME OPTIONS                   |   |     |
| 7                                                                                     | <b>Q</b> , Type to search    |              | •                                 |   |     |
| /                                                                                     |                              |              |                                   |   |     |
|                                                                                       |                              |              |                                   |   |     |
|                                                                                       |                              |              |                                   |   |     |
|                                                                                       |                              |              |                                   |   |     |

## GRANTS & SCHOLARSHIPS

Depending on financial information entered can determine your estimated Federal Pell Grant, maximum amounts vary year to year. *This is an example*. Click the **"?"** to find out what other sources of aid you can apply to.

| Grants and Scholarshi                           | ps                      |                     |                    |       |     |
|-------------------------------------------------|-------------------------|---------------------|--------------------|-------|-----|
| Grants and Scholarships a<br>Federal Pell Grant | are funds for college e | xpenses that you do | not have to repay. |       | (?) |
| \$                                              |                         |                     |                    | 2,045 | .00 |
| State Grants (fill in an am                     | ount)                   |                     |                    |       | 2   |
| \$                                              |                         |                     |                    |       | .00 |
| College Grants (fill in an a                    | amount)                 |                     |                    |       | 2   |
| \$                                              |                         |                     |                    |       | .00 |
| Scholarships (fill in an an                     | nount)                  |                     |                    |       | ?   |
| \$                                              |                         |                     |                    |       | .00 |

## WORK-STUDY

Work Study shows what a Student can potentially earn while in school. *This is an example*. Student Loans show how much you can borrow from the federal government. **Amounts vary based on financial information provided**.

| <b>Work-study</b><br>Federal Work-study is part-time employment where you can earn fur<br>paid at least the federal minimum wage and the jobs can be on camp<br>in the Federal Work-study program and funds may be limited. | ids while enrolled at the school. Stud<br>us or off campus. Not all colleges par | lents are |
|----------------------------------------------------------------------------------------------------|----------------------------------------------------------------------------------|-----------|
| Federal Work-study is part-time employment where you can earn fur<br>paid at least the federal minimum wage and the jobs can be on camp<br>in the Federal Work-study program and funds may be limited.                      | ds while enrolled at the school. Stud<br>us or off campus. Not all colleges par  | lents are |
|                                                                                                    |                                                                                  | rticipate |
| Federal Work-study (This amount is the national average for work-stu                                                                                                    | udy)                                                                             | ?         |
| \$                                                                                                    | 1,46                                                                             | 5 .00     |
| Student Loans<br><u>Direct Stafford Loans</u> are low-interest loans for undergraduate and g<br>at least half-time. Federal student loans are borrowed funds that mus<br>Direct Stafford Loan                               | raduate students who are enrolled ir<br>t be repaid.                             | n college |
| \$                                                                                                    | 5,50                                                                             | 0.00      |
| EXIT IN NEED HELP?                                                                                                    | PREVIOUS     CALCUI                                                              | ATE 🖬     |

# DIRECT STAFFORD LOANS

### **Direct Stafford Loan**

Direct Stafford Loans are student loans that must be repaid and are available to both undergraduate and graduate students.

First-year undergraduates are eligible for loans up to \$5,500. Amounts increase for subsequent years of study, with higher amounts for graduate students. The interest rates may vary based on when the loan is borrowed. There are two types of Stafford loans:

- **Subsidized** Stafford loan A loan for which the government pays the interest while you are in school, during grace periods, and during any deferment periods.
- **Unsubsidized** Stafford loan A loan for which you are responsible for paying all the interest that accrues from the date of the first disbursement until the loan is paid in full.

## PARENT PLUS loan

#### Enter any information that may apply. Below you will see the example of total estimated aid, the difference from the college costs, and expected family contribution or (EFC).

| equirements are met. Your parent PLOS Loan to help pay their child's education expenses as long as certain en                                                                                                    | gibility             |
|----------------------------------------------------------------------------------------------------|----------------------|
| Direct PLUS Loan for Parents (fill in an amount)                                                                                                    | ?                    |
| s                                                                                                    | .00                  |
| avings is money that you and your parents plan to save for the purpose of contributing to your college exp                                                                                                    | enses.               |
| avings (fill in an amount)                                                                                                    | ?                    |
| s                                                                                                    | .00                  |
| 'ou should also learn about federal tax benefits for education, including the American Opportunity Tax Cred<br>AOTC).<br><b>College Cost You Entered</b>                                                                                                    | lit<br>🗗 Edir        |
| s                                                                                                    | .00                  |
|                                                                                                    |                      |
| <b>'otal Aid Available</b><br>'his includes the federal student aid we estimated and any of the other aid you entered.                                                                                                    | 🖸 Edi                |
| Source         Source         Source         9,010                                                                                                    | <b>C</b> Edi<br>.00  |
| Fotal Aid Available         This includes the federal student aid we estimated and any of the other aid you entered.         \$       9,010         Difference                                                                                                    | C Edi                |
| S       9,010         Difference       -9,010                                                                                                    | C Edir<br>.00        |
| Cotal Aid Available         Chis includes the federal student aid we estimated and any of the other aid you entered.         \$       9,010         Difference       -9,010         S       -9,010         Our estimated EFC is 4138.       -9,010                                                                                                    | C Edi<br>.00         |
| Votal Aid Available         This includes the federal student aid we estimated and any of the other aid you entered.         \$       9,010         Difference       9         \$       -9,010         Your estimated EFC is 4138.       9         Your estimated EFC is 4138.       1000000000000000000000000000000000000                                                                                                    | C Edir<br>.00<br>.00 |
| Yoral Aid Available         This includes the federal student aid we estimated and any of the other aid you entered.         \$       9,010         Difference       9         \$       -9,010         Your estimated EFC is 4138.       9         Your estimated EFC is 4138.       10         Your estimated EFC is 4138.       10         Your estimated EFC is 000 and estimate of federal aid for one academic year. It is based on the information you entered and c sumptions like full-time attendance.         AFSA4caster is not the actual application and is offered to help you understand how you can pay for college. If you are attendid ollege soon and want to receive federal student aid, you must complete the <u>FAFSA</u> and you must reapply each year. | C Edi<br>.00<br>.00  |

SEXIT NEED HELP?

O PREVIOUS

RECALCULATE

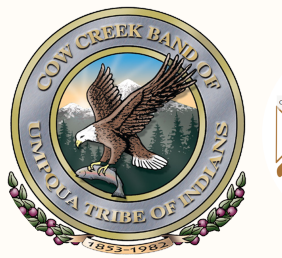

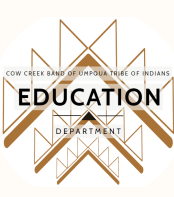

## REMEMBER

Remember, this is a tool for educational financial planning purposes only. You can go back as many times to enter new dollar amounts to get comparisons. Please contact Tribal Workforce Development or the Education Department if you need assistance with this or any other information.

> COWCREEKEDUCATION.COM INFO-EDUCATION@COWCREEK-NSN.GOV (541) 677-5575